# **5.** PHP

#### SESSION

UWA / 5 / PHP - SESSION

### Obsah

SESSION – pamätanie si informácií na stránkach

2

• Príklady: prihlasovanie, objednávka, anketa

#### Autentifikácia

#### • SESSION

• Chráni len PHP súbory

#### • HTTP

o Chráni celé časti web-servera

3

o napr. súbor .htaccess

#### SESSION (1)

- Sú to premenné (asociatívne pole), v ktorých si môžeme udržiavať nejaký "stav" (kto je prihlásený, obsah nákupného košíka, atď.)
- Má unikátne session ID (generuje PHP)
- Sú uložené na serveri, ale kópia session ID je aj na strane používateľa/klienta
- U klienta môžu byť informácie o SESSION uložené v adrese prehliadača (URI) alebo v COOKIES
- Spustenie SESSION musí byť pred ľubovoľným výpisom (PHP, HTML ...). Pozor na prázdne riadky v zdrojovom súbore.

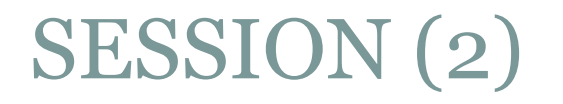

- session\_start() naštartuje používanie SESSION na stránke. Musí byť pred ľubovoľným výpisom (PHP alebo HTML) na stránke aj prázdnym riadkom v zdrojovom HTML kóde.
- Prístup, resp. vytváranie premenných –
   **\$\_SESSION['meno\_premennej']**
- session\_unset() zruší všetky premenné uložené v SESSION
- session\_destroy() zruší informáciu o existencii SESSION, nie premenné, ktoré v nej boli uložené

#### Práca so SESSION

- spustenie SESSION (musí byť na každej stránke, kde chceme pristupovať k údajom uložených v SESSION) – session\_start()
- Práca so SESSION (priraďovanie, kontrola,...) –
   **\$\_SESSION['premenná']**
- 3. Ukončenie práce so SESSION (ak už na žiadnej stránke nebudeme využívať údaje uložené v SESSION) session\_unset(), session\_destroy()

## Objednávka zájazdu

- Doplníme doterajšie stránky TWD tour o časť prihlásenie/odhlásenie
- S objednávkou môže pracovať len prihlásený používateľ
- Treba udržiavať informáciu o prihlásení
- Po skončení práce by sa mal používateľ odhlásiť

## Krok č. 1 – prihlasovací formulár

- Vytvoríme stránku s prihlasovaním/odhlasovaním jednoduchý formulár s prihlasovacím menom a heslom.
- Zatiaľ sa bude môcť prihlásiť len používateľ uwa s heslom uwa. Budeme kontrolovať len v zdrojovom kóde. Ďalších používateľov pridáme neskôr.

#### Krok č. 2 – prihlásenie

- Po úspešnom prihlásení (overení mena a hesla) si zapamätáme, že je používateľ prihlásený.
- Využijeme SESSION zapamätáme si používateľa
- Musíme naštartovať SESSION session\_start() (príkaz musí byť na "začiatku" stránky pred ľubovoľným výpisom)
- Do premennej **\$\_SESSION['user']** si zapamätáme prihlasovacie meno prihláseného používateľa
- Upravíme kontrolu zobrazenia prihlasovacieho formulára. Bude závisieť od existencie SESSION.

#### Krok č. 3 – objednávka

- Treba skontrolovať, či je prihlásený nejaký používateľ – či je definovaná premenná **\$\_SESSION['user']**
- Keďže budeme používať SESSION, musíme ich najprv naštartovať, aby sme mohli využívať premenné, ktoré už boli uložené.
- Celý doterajší kód objednávky musíme vložiť do podmienky if (isset(\$\_SESSION['user']))

#### Doterajší stav

- Prihlásenie funguje
- Kontrola pri objednávke funguje
- Odhlásenie nefunguje → krok č. 4

### Ako (natvrdo) zrušiť SESSION

- Zatvorením prehliadača
- Na paneli Web Developer (v Mozilla Firefox alebo Google Chrome) v časti Cookies použijeme niektorú z možností:
  - Clear Session Cookies
  - Delete Domain Cookies
  - Delete Path Cookies
- Iné možnosti podľa prehliadača

### Krok č. 4 – odhlásenie

 Stránka s prihlásením/odhlásením bude mať 4 časti (logické):

- Nikto nie je prihlásený, zobrazí sa formulár na prihlásenie
- Nikto nie je prihlásený, ale práve sa snaží prihlásiť kontrola prihlasovacieho formulára
- Niekto je prihlásený, zobrazí sa formulár/tlačidlo na odhlásenie
- Niekto je prihlásený a práve sa snaží odhlásiť kontrola odhlasovacieho formulára + zrušenie SESSION a jej premenných

#### Anketa

#### -Výsledky ankety-

(2) super

📕 (4) taká obyčajná

(1) o ničom

-Hlasovanie

#### Ako hodnotíte našu ponuku zájazdov?

O super O taká obyčajná O o ničom

Hlasuj v ankete

- Hlasovať môže len prihlásený používateľ
- Hlasovanie (výber z 3 možností)
- Výsledky ankety uchovávame v SESSION
- Spracovanie (inicializácia + pridávanie do premenných v SESSION)
- Výpis ankety zo SESSION vo forme grafu (obrázky s pevnou výškou a šírkou podľa počtu hlasov)

#### Anketa – inicializácia, hlasovanie

- Vynulovanie SESSION premenných po prihlásení (na stránke login.php):
  - \$\_SESSION['anketa']['super'] = 0;
  - \$\_SESSION['anketa']['normal'] = 0;
  - \$\_SESSION['anketa']['hrozna'] = 0;
- Hlasovanie (pripočítanie hlasu):
  - \$\_SESSION['anketa'][\$\_POST['anketa']]++;

#### Anketa – výpis výsledkov

• Obrázkom (1 x 1 px) nastavíme správne veľkosti:

o echo '<img src="obrazky/modra.gif" alt="" height="20"
width="'. (\$\_SESSION['anketa']['super'] \* 10). '"
title="super"> ('. \$\_SESSION['anketa']['super']. ')
super<br>';

 Námet na vylepšenie: Upravte vykresľovanie grafu tak, aby sa graf (obdĺžniky) vykreslil maximálne v šírke 400 bodov, a to aj vtedy, keď ľubovoľný počet hlasov prevýši hodnotu 400. Šírku obdĺžnikov bude nutné percentuálne prepočítať.

# Ďakujem za pozornosť ©

#### Priestor na vaše otázky

UWA / 5 / PHP - SESSION